# Storage & Handling DDL Stop/Start Guide

Questions about your Digital Data Logger (DDL)? Contact our Storage and Handling team at <u>TempCheck@phila.gov</u> or 215-685-6777

# Stopping the DDL

## Step One: Stop your DDL

- Press and hold the *Start/Clear/Stop button* until the word **STOPPED** appears on the screen (fig. 1).
- When **REC** disappears, release the *button* immediately.
- Your DDL is now in **stopped mode** (fig.2).

## Step Two: Disconnect the Probe

• Unplug your DDL from its probe (fig.3).

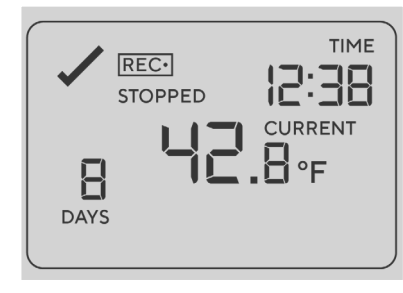

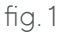

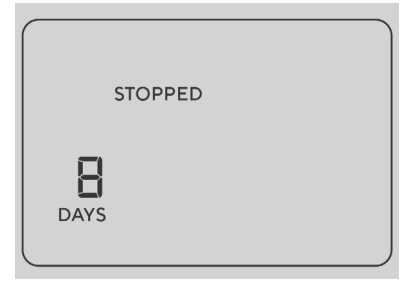

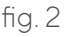

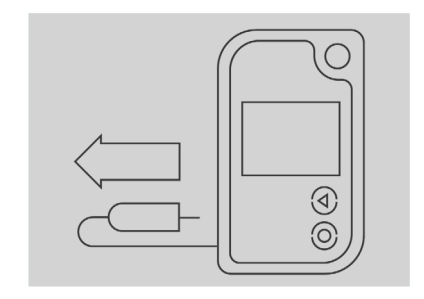

fig. 3

# Step Three: Download Data

• Take your DDL to your computer, open the software and insert the logger in the docking station to download the data.

Philadelphia Department of Public Health - Division of Disease Control - Immunization Program -Storage & Handling 1101 Market St. Floor 12, Philadelphia, PA, 19107 | **vaccines.phila.gov** | **TempCheck@phila.gov** | **February 2023** 

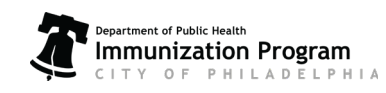

# Storage & Handling DDL Stop/Start Guide

Questions about your Digital Data Logger (DDL)? Contact our Storage and Handling team at <a href="mailto:TempCheck@phila.gov">TempCheck@phila.gov</a> or 215-685-6777

# Starting the DDL

## Step One: Connect Your DDL to the Probe

• Reconnect the probe the your DDL (fig. 4)

## Step Two: Start Your DDL

Your DDL must be in **ready mode** to start as shown in fig. 5. If you DDL is not in ready mode, please contact <u>TempCheck@phila.gov</u> for troubleshooting.

- Press and hold the *Start/Clear/Stop button*.
   **STARTING** will appear (fig. 6).
- When **READY** disappears, **release the button immediately.**
- **STARTING** will be replaced with **REC** and the current temperature reading will appear (fig. 7). **Your DDL is now recording temperature!**

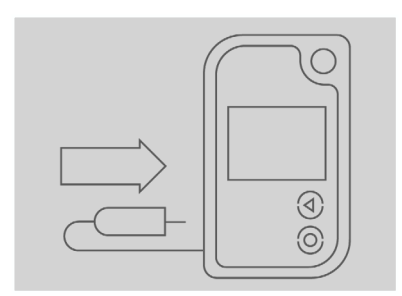

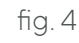

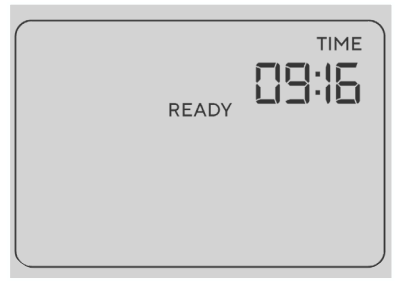

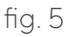

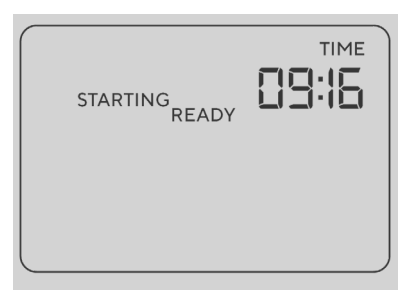

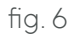

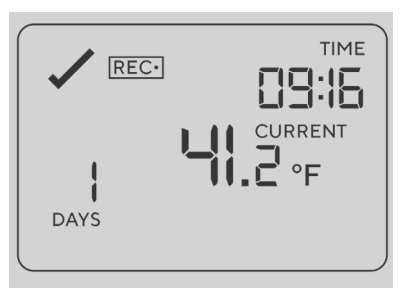

Philadelphia Department of Public Health - Division of Disease Control - Immunization Program -Storage & Handling 1101 Market St. Floor 12, Philadelphia, PA, 19107 | **vaccines.phila.gov** | **TempCheck@phila.gov** | **February 2023** 

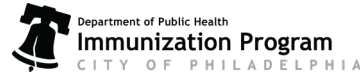

# Storage & Handling **DDL Stop/Start Guide**

Questions about your Digital Data Logger (DDL)? Contact our Storage and Handling team at TempCheck@phila.gov or 215-685-6777

# **Stopping the DDL**

#### Step One: Stop your DDL

- Press and hold the Start/Clear/Stop button until the word **STOPPED** appears on the screen (fig. 1).
- When **REC** disappears, release the button immediately.
- Your DDL is now in **stopped mode** (fig.2).

#### Step Two: Disconnect the Probe

Unplug your DDL from its probe (fig.3).

## Step Three: Download Data

Take your DDL to your computer, open the software and insert the logger in the docking station to download the data.

fig. 3

Philadelphia Department of Public Health - Division of Disease Control - Immunization Program -Storage & Handling 1101 Market St. Floor 12, Philadelphia, PA, 19107 | vax.phila.gov | TempCheck@phila.gov | June 2022

# Storage & Handling **DDL Stop/Start Guide**

Questions about your Digital Data Logger (DDL)? Contact our Storage and Handling team at TempCheck@phila.gov or 215-685-6777

# Starting the DDL

## Step One: Connect Your DDL to the Probe

• Reconnect the probe the your DDL (fig. 4)

## Step Two: Start Your DDL

Your DDL must be in **ready mode** to start as shown in fig. 5. If you DDL is not in ready mode, please contact TempCheck@phila.gov for troubleshooting.

- Press and hold the *Start/Clear/Stop button*. **STARTING** will appear (fig. 6).
- When **READY** disappears, release the button immediately.
- STARTING will be replaced with REC and the current temperature reading will appear (fig. 7). Your DDL is now recording temperature!

Philadelphia Department of Public Health - Division of Disease Control - Immunization Program - Storage & Handling 1101 Market St. Floor 12, Philadelphia, PA, 19107 | vaccines.phila.gov | TempCheck@phila.gov | February 2023

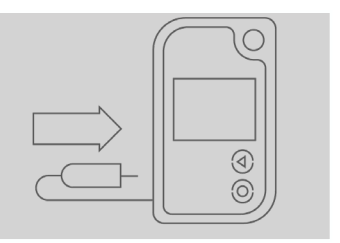

fig.4

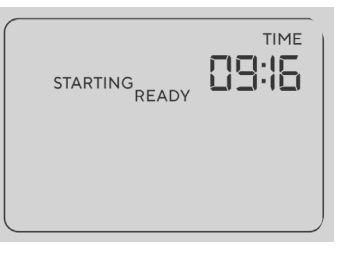

TIME 09:16 READY fig. 5

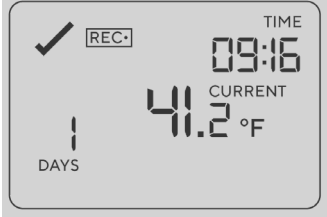

fig. 6

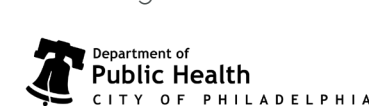

STOPPED

B

DAYS

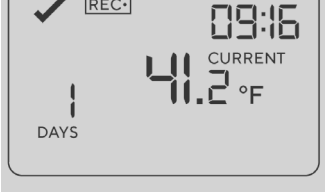

fig.7

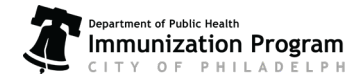

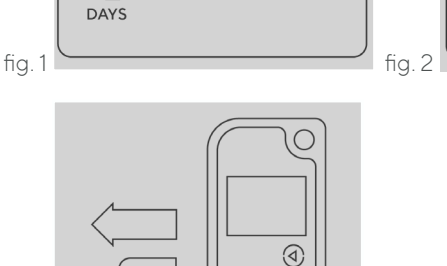

REC.

Ξ

STOPPED

TIME

12:38

CURRENT

**H**∘<sub>F</sub>